# AUTRADE

## Инструкция по регистрации в ФНС РФ контрольнокассовой техники моделей Пирит 1Ф, Пирит 2Ф.

Version 1.4, 2016

Для проведения регистрации ККТ необходимо:

- 1. Получить КЭП для работы с Личным кабинетом налогоплательщика на сайте ФНС в удостоверяющем центре, аккредитованном МинКомСвязи РФ.
- 2. Зарегистрироваться в ЛК налогоплательщика на сайте ФНС.
- 3. Заключить договор с оператором фискальных данных (далее ОФД);
- 4. Внести настройки в ККТ:
  - версия прошивки ККТ Пирит 2Ф не ниже 555
  - версия прошивки ККТ Пирит 1Ф не ниже 155
  - Версия сервисной утилиты FITO не ниже 2.0.6
- 5. Обеспечить подключение ККТ к сети Интернет;
- 6. Подать заявление на регистрацию ККТ в налоговый орган и получить регистрационный номер ККТ;
- 7. Внести регистрационный номер в ККТ, сформировать отчет о регистрации;
- 8. Внести данные с отчета о регистрации в ЛК ФНС;
- 9. Проверить что сформировалась карточка регистрации ККТ.

При применении ККТ в режиме, не предусматривающем обязательную передачу фискальных документов в налоговые органы в электронной форме через оператора фискальных данных, пункты II, III настоящей инструкции не выполняются.

## I. Подача заявления о регистрации ККТ в Личном кабинете налогоплательщика на сайте ФНС.

1. Получить усиленную электронную подпись (далее-УЭП) для работы с Личным кабинетом налогоплательщика на сайте ФНС (далее-ЛК) в удостоверяющем центре, аккредитованном МинКомСвязи РФ. УЭП необходима для проведения процедуры подписи Заявления на регистрацию ККТ.

Для Юридических лиц - получить квалифицированный сертификат ключа проверки электронной подписи (далее- КСКПЭП) в удостоверяющем центре, аккредитованном в сети доверенных удостоверяющих центров МинКомСвязи РФ. КСКПЭП необходим при авторизации доступа в ЛК налогоплательщика Юридического лица.

2. Для работы с УЭП необходимо скачать программный компонент с использованием webбраузера – «Крипто ПРО ЭЦП browser plug-in» версия 2.0 по адресу:

http://www.cryptopro.ru/products/cades/plugin/get\_2\_0

3. Войти в ЛК пользователя на сайте ФНС по адресу:

http://lkul.nalog.ru/ - кабинет для Юридического лица. КСКПЭП должен быть обязательно подключен к компьютеру.

https://lkip.nalog.ru/ - кабинет для Индивидуального предпринимателя.

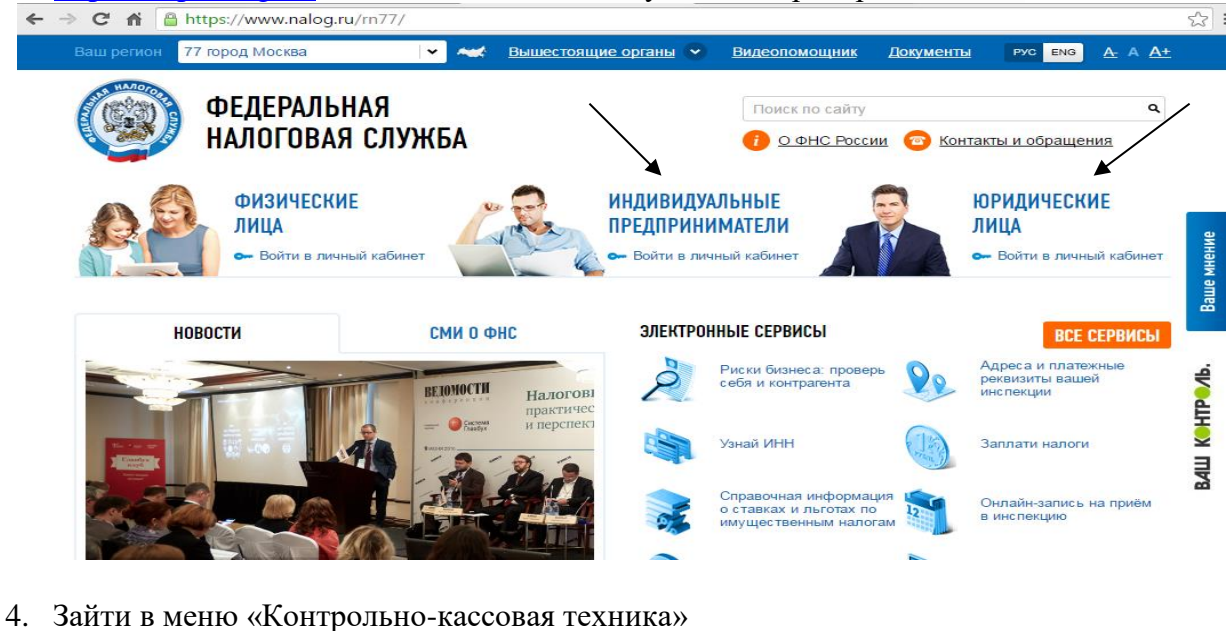

Обратная связн Выйти ОБЩЕСТВО С ОГРАНИЧЕННОЙ ОТВЕТСТВЕННОСТЬЮ "ЛК-18" ФЕДЕРАЛЬНАЯ 603034, обл. Нижегородская, г. Нижний Новгород, пер. НАЛОГОВАЯ СЛУЖБА Обводный, д. 19 КПП для фильтрации сведений: Выбрать Личный кабинет налогоплательщика юридического лица Сведения о Подача заявлений Запрос документов ~ налогоплательщике ОБЩИЕ УЧЕТ ЮЛ В НАЛОГОВЫХ ЭЛЕКТРОННЫЙ КОНТРОЛЬНО-КАССОВАЯ сведёния ΟΡΓΑΗΑΧ ДОКУМЕНТООБОРОТ ТЕХНИКА

ПОДАННЫЕ ЗАЯВЛЕНИЯ

| Заявлений, всего 0                                 |       |
|----------------------------------------------------|-------|
| Получено ответов,<br>всего / из них не прочитанных | 0 / 0 |

### СПИСОК СОБЫТИЙ

| <  | Июнь 2016 |    |    |    |    | >  |
|----|-----------|----|----|----|----|----|
| п  | в         | с  | ч  | п  | с  | в  |
| 30 | 31        | 1  | 2  | 3  | 4  | 5  |
| 6  | 7         | 8  | 9  | 10 | 11 | 12 |
| 13 | 14        | 15 | 16 | 17 | 18 | 19 |

#### РАСЧЕТЫ С БЮДЖЕТОМ

Для отображения информации необходимо ввести КПП организации или обособленного подразделения в поле "КПП для фильтрации сведений".

История информирования о факте излишней уплаты (взыскания) налога (сбора, пени, штрафа)

| d<br>H<br>J                              | РЕДЕР/<br>АЛОГС<br>ичный каби | АЛЬНАЯ<br>ІВАЯ СЛУЖБА<br>інет налогоплательщика юриди                                                       | ческого лица | ОБЩЕС<br>"ЛК-18"<br>603034,<br>Обводни<br>КПП для<br>сведени | ТВО С ОГРАНИЧЕН<br>обл.Нижегородская<br>ый, д. 19<br>фильтрации<br>Й. | НОЙ ОТВЕТСТВЕННОСТЬК<br>, г.Нижний Новгород, пер.<br><b>Выбрать</b> | > |
|------------------------------------------|-------------------------------|----------------------------------------------------------------------------------------------------|--------------|--------------------------------------------------------------|-----------------------------------------------------------------------|---------------------------------------------------------------------|---|
| Сведени<br>алогоплате                    | ія о<br>льщике                | ∨ Пода                                                                                                    | на заявлений | ~                                                            | Запро                                                                 | с документов 🗸 🗸 🗸 🗸 🗸 🗸                                            |   |
| СТРАЦИЯ Н<br>льтры:<br>Дата<br>регистра- | ОНТРОЛІ<br>код но             | НО-КАССОВОЙ ТЕХНИКИ<br>Адрес места установки                                                                | PHM -        | Модель                                                       | Срок окончания<br>действия ФН                                         | Состояние                                                           | ~ |
| 02.06.2016                               | 5258                          | 52 - Нижегородская область,<br>р-н. Балахнинский, 606406,<br>г. Балахна, ул. Восточная,<br>д.12             | 3            | Элвес-01-03                                                  | 01.01.3000                                                            | ККТ зарегистрирована<br>Скачать рег.карточку                        | D |
|                                          |                               |                                                                                                    |              | 0,000,01,02                                                  | 01 01 3000                                                            | ККТ зарегистрирована                                                | Ì |
| 01.06.2016                               | 5258                          | 52 - Нижегородская область,<br>р-н. Арзамасский, 607216, д.<br>Белозерье, ул. Полевая,<br>д.12, к.1, кв.123 | 2            | 31Bec-01-03                                                  | 01.01.0000                                                            | Скачать рег.карточку                                                |   |

6. Заполнить заявление на регистрацию ККТ.

В заявлении обязательно должны быть указаны:

- адрес и место установки ККТ (Адрес установки ККТ в заявлении должен соответствовать адресу в Уведомлении об открытии обособленного подразделения)
- наименование места установки ККТ
- модель и заводской номер ККТ
- модель и заводской номер ФН
- сведения о работе ККТ
- ОФД, с которым заключен договор на обслуживание. ИНН ОФД выставляется автоматически после выбора (ИНН ОФД подтягивается автоматически).

## Примечание:

Если выбран признак «Контрольно-кассовая техника предназначена для работы исключительно в автоматическом режиме», то «Оператор Фискальных Данных» не выбирается.

КПП указывается для фильтрации заявлений о регистрации ККТ и не участвует в расчете ФПД для отчета о регистрации.

#### Подготовка заявления

|    | - * |
|----|-----|
| KI |     |
|    |     |

524501001

Организация: ОБЩЕСТВО С ОГРАНИЧЕННОЙ ОТВЕТСТВЕННОСТЬЮ "ЭФИР" Адрес: 607605, обл.Нижегородская, р-н.Богородский, г.Богородск, мкр.2-й, д.6

| Адрес установки (применения) ККТ:*                                                                                                    | Выбрать адрес      |  |  |  |
|----------------------------------------------------------------------------------------------------|--------------------|--|--|--|
| Наименование места установки ККТ:*                                                                                                    |                    |  |  |  |
| Модель ККТ:*                                                                                                    | Выбрать модель ККТ |  |  |  |
| <ul> <li>Контрольно-кассовая техника предназначена для работы исключительно в автономном режиме (<u>Справка</u>)</li> <li>Контрольно-кассовая техника используется при приеме денежных средств при реализации лотерейных билетов, электронных лотерейных билетов, потерейных ставок и выплате денежных средств в виде выигрыша при осуществлении деятельности по</li> </ul> |                    |  |  |  |

Контрольно-кассовая техника используется при приеме ставок и выплате денежных средств в виде выигрыша при осуществлении деятельности по организации и проведению азартных игр

Контрольно-кассовая техника используется при осуществлении деятельности банковского платежного агента (субагента) и (или) платежного агента/субагента

Контрольно-кассовая техника входит в состав автоматического устройства для расчетов

Контрольно-кассовая техника используется для расчетов в информационно-телекоммуникационной сети «Интернет»

🗏 Контрольно-кассовая техника используется для развозной и (или) разносной торговли

🔲 Контрольно-кассовая техника является авторизированной системой для бланков строгой отчетности

Оператор фискальных данных:

организации и проведению лотерей

ИНН ОФД:

#### 2 Формирование и отправка

Перед отправкой заявляния в налоговый орган убедитесь в корректности информации, заполненной в шаге 1. Отправить заявление в налоговый орган можно, нажав на кнопку "Подписать и отправить"

Просмотреть Подписать и отправить

#### Получение отклика от налогового органа

После отправки заявления, информация о ходе регистрации ККТ отобразится на странице "Информация об электронном документообороте с налоговыми органами". После получения ответа от налогового органа, на странице "Учет контрольно-кассовой техники" отобразится регистрируемая ККТ.

#### 7. Нажать кнопку «Подписать и отправить».

При успешном проведении процесса появляется информация о добавлении заявления:

| ФЕДЕРАЛЬНАЯ<br>НАЛОГОВАЯ СЛУЖБА<br>Личный кабинет налогоплательщика ю                                                        | ридического лица                                                                 | ОБЩЕСТВО С ОГРАНИЧЕННОЙ<br>"ЛК-18"<br>603034. обл. Нижегородская, г.Ни<br>Обводный, д. 19<br>КПП для фильтрации<br>сведений. | ОТВЕТСТВЕННОСТЬЮ<br>жний Новгород, пер.<br>Выбрать |
|----------------------------------------------------------------------------------------------------|----------------------------------------------------------------------------------|----------------------------------------------------------------------------------------------------|----------------------------------------------------|
| Сведения о<br>налогоплательщике У Г                                                                                          | Тодача заявлений                                                                 | ✓ Запрос дол                                                                                                    | кументов 🗸                                         |
| Главная страница / Контрольно-кассовая техника / Заял<br>ЗАЯВЛЕНИЕ НА РЕГИСТРАЦИЮ ККТ<br>1 Подготовка заярежие<br>Информация | вление на регистрацин                                                            | ) KIT                                                                                                    |                                                    |
| Адрес места уст<br>Наименование м<br>Заводской номер<br>Модель ККТ.*<br>Заводской номер                                      | Запрос добавлен.<br>мотрения запроса, а т<br>/ запросу можно в раз/<br>ий орган" | акже получить ответ от налогового<br>еле "Информация о документах,<br>Ок                                                     | идать адрес                                        |
| Модель ФН:*                                                                                                    | Ока                                                                              | ~                                                                                                    |                                                    |
| Оператор фискальных данных:*<br>ИНН ОФД:                                                                                     | АВИАНОВА<br>5257004567                                                           |                                                                                                    |                                                    |
| Номер договора с оператором фискальных<br>данных:*                                                                           | 12                                                                               |                                                                                                    |                                                    |
| Дата договора с оператором фискальных<br>данных:*                                                                            | 31.05.2016                                                                       | III                                                                                                    |                                                    |

После проверки полноты и актуальности информации из заявления, в разделе: «Информация о документах, направленных в налоговый орган», ИФНС будет присвоен Регистрационный номер

3

~

ККТ. Рассмотрение заявления происходит в течение одного рабочего дня. На практике, автоматизированная система обрабатывает данные не более 5 минут. Регистрационный номер представлен в виде файла PDF-формата, который необходимо предварительно скачать на жесткий диск компьютера для просмотра.

## **II.** Настройка ККТ.

- 1. Запустить утилиту FITO (пароль на связь не менять).
- 2. Настроить параметры связи с ККТ в меню «Функции» «Параметры связи». По умолчанию скорость подключения ПИРИТ 2 Ф- 57600 бод/с.

| Параметры связи Х                  |
|------------------------------------|
| Интерфейс                          |
| O Ethernet Использовать линию CTS  |
| IP-адрес : Порт : 9000             |
| Пароль на связь : PIRI             |
|                                    |
| <u>Установить</u> <u>О</u> тменить |
|                                    |

3. В случае, если ККТ при включении питания на чеке готовности выдает ошибку «ККМ не авторизована» необходимо:

- зайти во вкладку «Сервис» «Авторизация»
- установить текущую дату (формат DD-MM-YYYY)
- установить текущее время (формат HH:MM:SS)
- ввести последние 6 цифр заводского номера
- выбрать модель ККТ: Пирит 2Ф или Пирит 1Ф
- нажать кнопку «Выполнить»

| Функции Справка<br>Тестирование Установка параметров Сереик  Веод текста  Статус  Промотка<br>- Запрос состояния ККТ<br>- Запрос состояния принтера<br>- Запрос состояния ФН<br>- Установка текущих даты / времени<br>- Проверка записи регистрации<br>- Установка скорости обмена<br>- Рестарт ККТ<br>- Авторизация<br>- Рестарт ККТ<br>- Авторизация<br>- Репистрация/ситие с учета<br>- Функции налогового контроля<br>- Запрос документа для ОФД из ФН<br>- Печать чека коррекции<br>- Печать копии последнего Z-отчета (отчета о закрытии смены)<br>- Печать копии последней фискализации |
|----------------------------------------------------------------------------------------------------|
| Тестирование Установка параметров Серенс Веод текста Вес Татус Промотка<br>Запрос состояния ККТ<br>Запрос состояния принтера<br>Запрос состояния принтера<br>Запрос состояния принтера<br>Установка текущих даты / времени<br>Проверка Записи регистрации<br>Установка скорости обмена<br>Рестарт ККТ<br>Авторизация<br>Регистрация/сиятие с учета<br>Функции налогового контроля<br>Запрос состоянии расчетов<br>Печать состоянии последней фискализации<br>Серийный нолер : 001202<br>Тип ПТК : Пирит 20-0128 :<br>Выполнить                                                                 |
| <ul> <li>Запрос состояния ККТ</li> <li>Запрос состояния принтера</li> <li>Запрос состояния ФН</li> <li>Установка текуцих даты / времени</li> <li>Проверка NVR</li> <li>Проверка записи регистрации</li> <li>Установка скорости обмена</li> <li>Рестарт ККГ</li> <li>Авторизация</li> <li>Регистрация/снятие с учета</li> <li>Функции налогового контроля</li> <li>Запрос документа для ОФД из ФН</li> <li>Печать чека коррекции</li> <li>Печать документов из архива ФН</li> <li>Печать копии последней фискализации</li> </ul>                                                                |
|                                                                                                    |

После проведения процесса авторизации, заводской номер записывается в ККТ с учетом префикса 0128 для Пирит 2Ф и 0126 для Пирит 1Ф.

4. Выполнить установку текущей даты и времени:

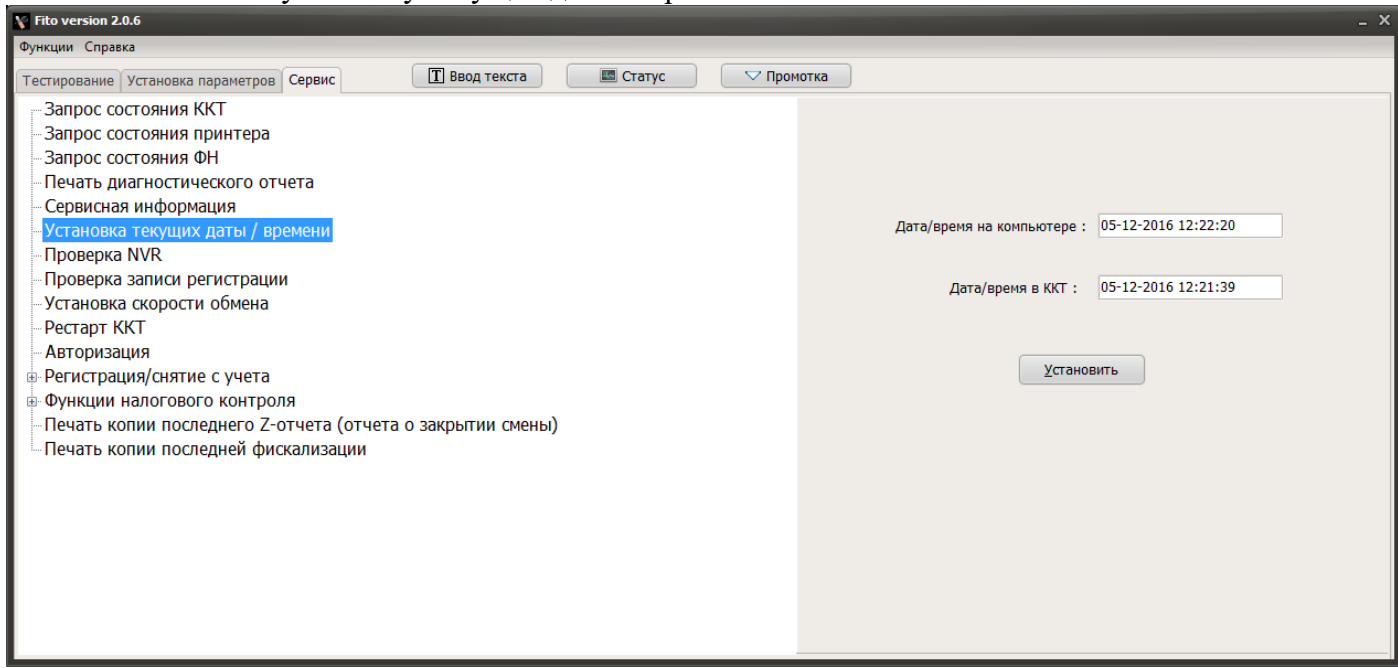

- проверить что дата и время на компьютере соответствует текущему часовому поясу места установки ККТ
- зайти во вкладку «Сервис» «Установка текущих даты/времени»
- Нажать кнопку «Установить»

### 5. Выполнить регистрацию ККТ:

| 🕅 Fito version 2.0.6                                                                                                    | _ ×                                                                                                    |
|----------------------------------------------------------------------------------------------------|----------------------------------------------------------------------------------------------------|
| Функции Справка                                                                                                    |                                                                                                    |
| Тестирование Установка параметров Сервис 🔳 Ввод текста 🔤 Статус 🗸 Про                                                                                                    | омотка                                                                                                    |
| - Запрос состояния ККТ<br>- Запрос состояния принтера<br>- Запрос состояния ФН<br>- Печать диагностического отчета<br>- Сервисная информация<br>- Установка текущих даты / времени<br>- Проверка NVR<br>- Проверка записи регистрации<br>- Установка скорости обмена<br>- Рестарт ККТ<br>- Авторизация                                                | Наименование пользователя : 000 Весжа<br>Адрес расчетов : СПб, пл. Лежияка 1<br>ИНН владельца : 7825392986<br>• Регистрационный номер : 000000000000592<br>ИНН ОФД : 0987654321<br>Кассир : Изанов И.И.<br>Заводской номер ККТ : 0128020719                                 |
| <ul> <li>Регистрация/снятие с учета</li> <li>Регистрация/перерегистрация с заменой ФН</li> <li>Перерегистрация без замены ФН</li> <li>Закрытие ФН</li> <li>Технологическое обнуление</li> <li>Функции налогового контроля</li> <li>Печать копии последнего Z-отчета (отчета о закрытии смены)</li> <li>Печать копии последней фискализации</li> </ul> | Номер ФН : 999907890000193<br>Система налогообложения : Режим работы :<br>♥ Общая<br>Упрощенная Доход<br>Упрощенная Доход Шифрование<br>Вдиный налог на вмененный доход<br>Единый сельскохозяйственный налог<br>Патентная система налогообложения<br>Выполнить<br>Выполнить |

- зайти во вкладку «Сервис» Регистрация/снятие с учета» «Регистрация/перерегистрация с заменой ФН»
- заполнить поле «Наименование пользователя»
- заполнить поле «Адрес расчетов»
- заполнить поле «ИНН владельца»
- заполнить поле «Регистрационный номер»
- заполнить поле «ИНН ОФД»
- заполнить поле «Кассир» (лицо, регистрирующее ККТ)
- выбрать «Систему налогообложения»
- выбрать «Режим работы»:
- о *шифрование* указывает необходимость шифрования всех данных ФН

*автономный режим* – устанавливается если при подаче заявления о регистрации ККТ в Личном кабинете налогоплательщика на сайте ФНС был указан признак «Контрольно-кассовая техника предназначена для работы исключительно в автоматическом режиме»

## ВНИМАНИЕ! Проверьте все данные для регистрации!

- Нажмите кнопку «Выполнить»
- 6. Проверить параметры регистрации:

| ККТ будет заре<br>указанными<br>Продо. | эгистрирована с<br>параметрами.<br>лжить ? |
|----------------------------------------|--------------------------------------------|
| Да                                     | <u>Н</u> ет                                |

- Если все данные верны, нажать кнопку «Да»
- Если данные не корректны, нажать кнопку «Нет» и скорректировать данные

ККТ распечатает два чека: «отчет о регистрации», один из которых необходимо подколоть к техническому паспорту ФН, другой- к техническому паспорту ККТ

| 000 "О'КЕЙ"<br>115201, г. Москва<br>Каширское шоссе д. 14<br>ОТЧЕТ О РЕГИСТРАЦИИ<br>Пыовел: Юшин М.Е.                                                            |
|----------------------------------------------------------------------------------------------------|
| 3BД.№ 0126001021 ФН № 8710000100020694<br>ККТ № 0000001665030764 ИНН: 7826087713<br>ИНН 0ФД: 7704211201<br>16-11-2016 12:27 СМЕНА №0001<br>ФД № 1 ФПД 3341522368 |

## III. Завершение регистрации ККТ в Личном кабинете налогоплательщика на сайте ФНС.

- 1. Зайти в ЛК налогоплательщика на сайте ФНС, в раздел ККТ.
- 2. Ввести в заявление данные с «Отчета о регистрации»:
  - В таблице, в строке регистрируемой кассы, нажать на «РНМ»

| Детализация сведений по ККТ ЭФИР-ЛЮКС № 1250001                                                                                  | 3                                                                                                    |
|----------------------------------------------------------------------------------------------------|----------------------------------------------------------------------------------------------------|
| Детализация сведений:                                                                                                    | ЭФИР-ЛЮКС версия 777, №50106305206850                                                                |
| Обратите внимание!<br>Для завершения регистрации<br>регистрации.<br>Для этого нажмите кнопку "Зак                                | ККТ необходимо передать сведения Отчета о<br>вершить регистрацию".                                   |
| Дата регистрации в налоговом органе:                                                                                             |                                                                                                    |
| Налоговый орган:                                                                                                    | Межрегиональная инспекция ФНС России по<br>централизованной обработке данных                         |
| Статус обработки заявления:                                                                                                    | Присвоен Регистрационный номер ККТ                                                                   |
| Адрес установки (применения) ККТ:                                                                                                | 77 - Г.Москва, 109388, г.Москва, Гурьянова, д.25, к.стр.4                                            |
| Наименование места установки ККТ:                                                                                                | Магазин                                                                                              |
| ОФД:                                                                                                    | 001, Акционерное общество "Энергетические системы и<br>коммуникации"", www.1-ofd.ru, ИНН: 7709364346 |
| Модель ККТ:                                                                                                    | ЭФИР-ЛЮКС версия 777                                                                                 |
| Заводской номер ККТ:                                                                                                    | 50106305206850                                                                                       |
| Регистрационный номер ККТ:                                                                                                    | 0000 0112 1905 4595                                                                                  |
| Модель фискального накопителя:                                                                                                   | Эфирный ФН-9998                                                                                      |
| Заводской номер фискального накопителя:                                                                                          | 8710000105002797                                                                                     |
| Сведения об использовании контрольно-<br>кассовой техники, заявленной на<br>регистрацию (перерегистрацию) в налоговом<br>органе: | контрольно-кассовая техника является<br>авторизированной системой для бланков строгой<br>отчетности. |
|                                                                                                    | Завершить регистрацию                                                                                |

- нажать «Завершить регистрацию»
- заполнить данные с «Отчета о регистрации»

ВНИМАНИЕ! Данные с чека и на экранной форме должны совпадать (в том числе Дата и Время до минуты)

| УЧЕТ КОНТІ  | Налоговый о  | рган: Межрегиональ<br>централизован             | ная инспекция ФНС России по<br>ной обработке данных | в         |
|-------------|--------------|-------------------------------------------------|-----------------------------------------------------|-----------|
| 🕢 Скачать г | Статус обра  | Отчет о регистрации по ККТ ЭФИР-ЛЮКС версия 777 | Nº 1250001 X                                        |           |
|             | Адрес устан  | Количество попыток ввода ФП для проверки:       | 20                                                  | рп.       |
|             | Наименован   | Дата, время получения фискального признака      | * 16.11.2016 12:12                                  |           |
| (!)         | ОФД:         | Номер фискального документа:*                   | 1                                                   | ірус",    |
|             | Модель ККТ:  | Фискальный признак:*                            | 112313453453677                                     | 1         |
|             | Заводской не | Подсказка по заполнению отчета                  |                                                     |           |
| Фильтры     | Регистрацио  |                                                 | подписать и отправить                               |           |
|             | Модель фис   |                                                 |                                                     |           |
| Налоговыі   | Заводской но | мер фискального накопителя. 01250001            |                                                     | 9         |
| PHM:        |              |                                                 |                                                     |           |
| Состояние   |              |                                                 | Завершить ре                                        | гистрацию |
| Модель КН   |              |                                                 |                                                     |           |
| Заводской   | номер:       | Адрес места установ                             | ки:                                                 |           |

• нажать «Подписать и отправить»

Если данные введены корректно, появится информация о добавлении запроса

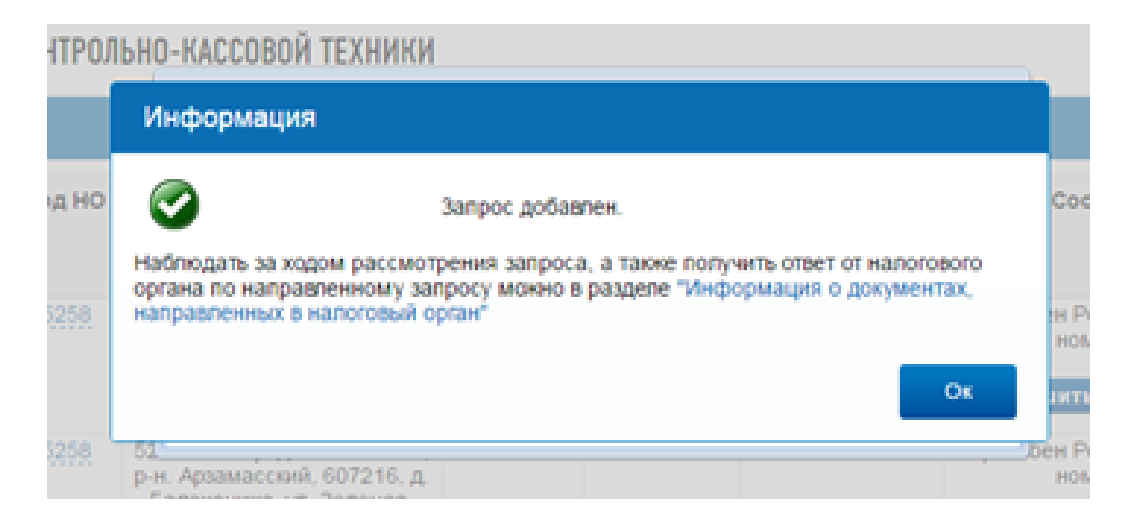

В случае успешной обработки данных, в течение 5-ти рабочих дней (по регламенту) и в течение 5-10 минут после ввода данных из отчета о регистрации (на практике), в Кабинете контрольно-кассовой техники появляется карточка регистрации в электронном виде. Ее можно распечатать или хранить в электронном виде.

ККТ считается зарегистрированной, когда в строке появится "Дата регистрации в НО" и "Срок окончания действия ФН".

|    | Дата<br>регистрации<br>в НО | Адрес места установки                                            | РНМ⊸                | Модель                  | Срок<br>окончания<br>действия ФН | Состояние                |          |
|----|-----------------------------|------------------------------------------------------------------|---------------------|-------------------------|----------------------------------|--------------------------|----------|
|    | 14.11.2016                  | 52 - Нижегородская<br>область, р-н. Вачский,<br>606150, рп. Вача | 0000 0111 3101 8819 | ЭФИР-ЛЮКС<br>версия 777 | 14.12.2017                       | ККТ зарегистрирована     | 3        |
|    | 14.11.2016                  | 52 - Нижегородская<br>область, р-н. Вачский,<br>606150, рп. Вача | 0000 0111 3003 2472 | ЭФИР-ЛЮКС<br>версия 777 | 14.12.2017                       | ККТ зарегистрирована     | 3        |
|    | 14.11.2016                  | 52 - Нижегородская<br>область, р-н. Вачский,<br>606150, рп. Вача | 0000 0111 2901 9113 | ЭФИР-ЛЮКС<br>версия 777 | 14.12.2017                       | ККТ зарегистрирована     | <b>_</b> |
| << | 🕻 Страница                  | 4 из 4 💙 🚿 С 보                                                   | Всего запис         | ей 18 / Записей         | на странице 16-18                | 8 Поместить на страницу: | 5 🖌      |

Карточку регистрации можно распечатать из истории обработки заявки (самый правый столбец)

| Заявление                                                                    | Дата<br>заявления | Скачать | Статус                                                    | Ответ                               | Дата<br>ответа | Скачать   |
|------------------------------------------------------------------------------|-------------------|---------|-----------------------------------------------------------|-------------------------------------|----------------|-----------|
| Заявление о регистрации<br>(перерегистрации) контрольно-<br>кассовой техники | 14.11.2016        | FEED    | Документ передан в<br>налоговый орган для<br>рассмотрения |                                     |                |           |
| Отчет о регистрации ККТ                                                      | 14.11.2016        | FIE     | Документ обработан                                        | Карточка регистрации ККТ            | 14.11.2016     | ).<br>RDF |
| Заявление о регистрации<br>(перерегистрации) контрольно-<br>кассовой техники | 14.11.2016        | FIER    | Документ обработан                                        | Регистрационный номер<br>ККТ из ФНС | 14.11.2016     | 人<br>PD5  |

### КАРТОЧКА РЕГИСТРАЦИИ КОНТРОЛЬНО-КАССОВОЙ ТЕХНИКИ № 0000 0111 5700 1862

Контрольно-кассовая техника ЭФИР-ЛЮКС версия 777.

Заводской номер контрольно-кассовой техники: 785465656565656,

регистрационный номер контрольно-кассовой техники 0000 0111 5700 1862.

Модель фискального накопителя: Эфирный ФН-9998.

Заводской номер фискального накопителя: 110022334455

Принадлежит Юридическое лицо 280433, ОГРН 1025201453254, ИНН/КПП 5245014433/524501001

Адрес установки (применения) контрольно-кассовой техники 607436,52,p-н. Бутурлинский,,с. Еделево,,22,3,

Место установки (применения) контрольно-кассовой техники Тест

Входит в состав автоматического устройства для расчетов (да/нет) <u>Нет</u>, номер автоматического устройства для расчетов

Пользователь является банковским платежным агентом (субагентом) и (или) платежным агентом (субагентом) (да/нет) \_\_\_\_\_\_ Да

Используется для развозной и (или) разносной торговли (да/нет)\_\_\_\_\_

Используется для расчетов в информационно-телекоммуникационной сети «Интернет» (да/нет) Hef\_\_\_\_\_\_, адрес сайта в сети «Интернет»

Предназначена для использования в режиме, не предусматривающем обязательную передачу фискальных документов в налоговые органы в электронной форме через оператора фискальных данных (да/нет) <u>Her</u>

14.11.2016

0

AUTRADE

Контрольно-кассовая техника является автоматизированной системой для бланков строгой

отчетности (да/нет) Нет

Обработку фискальных данных осуществляет

Количество перерегистраций контрольно-кассовой техники

Зарегистрирована в налоговом органе с

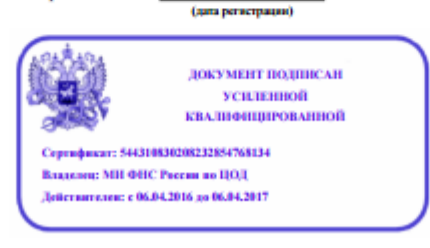

14,11,2016